# Инструкция по настройке и подключению частотного преобразователя главного привода Starvert iV5 MRL (ПО V3.0 и выше) с синхронным двигателем

со станциями матричного типа НКУ-МППЛ серии 30..100 (с доработкой по управлению вентилятором), ЛиРа-М (БМ)

Редакция 20.03.2014

2014г.

## История редакций

| Дата       | Содержание изменения                                                    |  |  |
|------------|-------------------------------------------------------------------------|--|--|
|            | В связи с изменением в ПО ПЧ Starvert iv5 внесены изменения в настройку |  |  |
| 20.03.2014 | - изменены параметры DIO 10, DIO 62, DIO 63                             |  |  |
|            | - введены таблицы соответствия настроек и подключений в зависимости от  |  |  |
|            | серии станции управления                                                |  |  |
| 07.02.2014 | Обозначение цепей ONRUN и BRAKE_FC изменены на BX и BRK                 |  |  |
| 04.09.2013 | Добавлена таблица подключения сигнальных цепей к ЧП                     |  |  |
| 08.07.2013 | Первичная редакция                                                      |  |  |

## Содержание

| 1 Указания по технике безопасности                          | 5  |
|-------------------------------------------------------------|----|
| 2 Подключение и монтаж                                      | 6  |
| 3 Настройка параметров                                      | 8  |
| 3.1 Работа с пультом управления                             | 9  |
| 3.2 Перенос параметров между ЧП с помощью пульта управления | 11 |
| 3.3 Установка требуемых значений параметров                 | 12 |
| 3.4 Проведение автонастройки параметров двигателя           | 17 |
| 4 Список кодов аварийных отключений                         | 19 |
| История редакций                                            | 2  |

Настоящая составной инструкция является частью сопроводительной документации на низковольтное комплектное устройство микропроцессорного управления пассажирским лифтом НКУ-МППЛ (-РС), имеющее блок процессора шкафа ХК327.33.00 (БПШ-2). Инструкция предназначена для персонала, устанавливающего И эксплуатирующего НКУ-МППЛ (-РС). В инструкции рассматриваются вопросы подключения и настройки частотного преобразователя Starvert iV5 MRL (далее в тексте -ЧП) при применении совместно с синхронным двигателем.

### Принятые обозначения:

- важное предупреждение по тексту.

- риск повреждения оборудования.

#### 1 Указания по технике безопасности

Операции по монтажу, пуску в эксплуатацию, настройке параметров, а также сервисному и техническому обслуживанию должен выполнять только специализированный высококвалифицированный персонал, который ознакомлен с требованиями в отношении безопасной работы оборудования и электромагнитной совместимости.

ЧП должен быть заземлен путем подключения к клемме заземления в системе сети питания. Полное сопротивление цепи заземления должно соответствовать требованиям действующих нормативных документов. Клеммы системы заземления необходимо периодически контролировать согласно установленным правилам эксплуатации.

ЧП оборудован конденсаторами большой емкости, так что после отключения от сети питания в системе может сохраняться потенциально опасное для здоровья напряжение. Это напряжение может быть причиной тяжелых повреждений, вплоть до смертельных электрических ударов. Отключение привода от сети должно производиться с помощью допущенного к использованию разъединителя. Снятие защитных кожухов ЧП и выполнение работ по подключению электрических цепей допускается не менее чем через 10 мин после отключения питания от ЧП.

Напряжение, приложенное к указанным ниже узлам, может приводить к опасным для жизни электрическим ударам:

- кабель сети питания и клеммы для подключения к сети питания;

- кабель и клеммы для подключения к сети постоянного тока, тормозного резистора;

- кабель и клеммы для подключения питания электродвигателя.

Во время включения ЧП в эксплуатацию в опасной зоне не должны находиться ни обслуживающий персонал, ни посторонние предметы.

Убедитесь в том, что электродвигатель подключен в соответствии с указаниями фирмы-изготовителя. У синхронных электродвигателей необходимо соблюсти правильное подключение фаз к обмоткам электродвигателя. Направление вращения электродвигателя и энкодера должны совпадать.

### 2 Подключение и монтаж

Подключите электродвигатель лебедки к панели ЧП в соответствии со схемой **XK485.00.00 ЭЗ**. Кабель для подключения к электродвигателю должен быть экранированным с четырьмя медными жилами сечения **не менее 4 мм<sup>2</sup>** и длиной не более 30 м.

Экран силового кабеля должен быть заземлен как со стороны лебедки, так и со стороны панели ЧП с помощью заземляющей скобы, расположенной на панели ЧП перед входными клеммами «U», «V», «W», «G».

Установите на плате входов/выходов ЧП джампер JP1 в положение «LD», JP2 в положение «5V», JP4 в положение «NPN».

Установите в ЧП плату расширения «SIN/COS\_ENDAT» в разъём CN3 или CN4 платы управления iV5.

Примечание – Перед установкой модуля расширения, ЧП должен находиться в обесточенном состоянии не менее 10 мин.

Подключите питание 24V от платы входов/выходов к плате «SIN/COS\_ENDAT». Подсоедините выходные сигналы «A+», «A-», «B+», «B-», «5GE» (разъём TB2) платы «SIN/COS\_ENDAT» к соответствующим входным сигналам платы входов/выходов (разъём CN5) в соответствии с рис. 2.1.

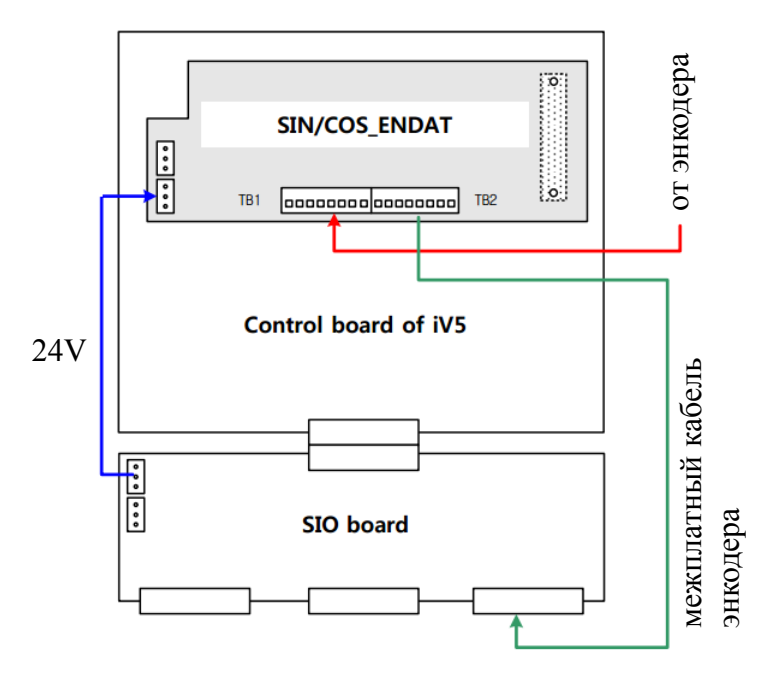

Рис. 2.1

Подсоедините сигнальные провода кабеля энкодера к клеммным соединителям TB1 и TB2 на плате расширения «SIN/COS\_ENDAT». Расположение клемм приведено на рис. 2.2.

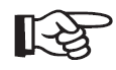

1-5

Кабель энкодера должен быть проложен на расстоянии не менее 10 см от силовых кабелей. Пересечение кабеля энкодера с силовыми кабелями при необходимости допускается только под прямым углом.

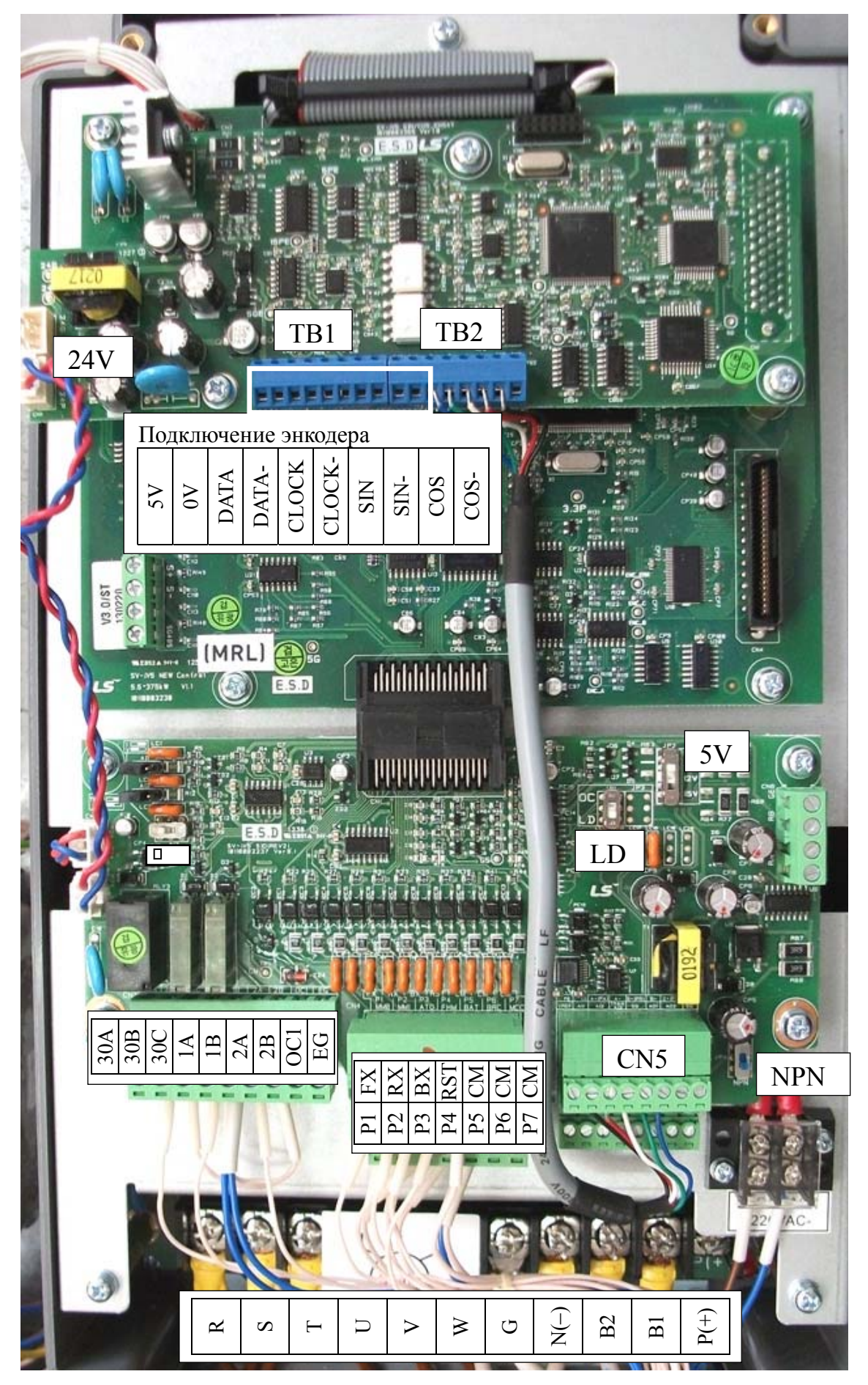

Рис. 2.2 – Расположение клеммных соединителей ЧП

Подключите сигнальные цепи НКУ-МППЛ к ЧП в соответствии с таблицей 2.1

| Контакт ЧП |     | Подключаемая<br>цепь | Контакт разъёма<br>XS1 на панели ЧП | Функция                                        |
|------------|-----|----------------------|-------------------------------------|------------------------------------------------|
|            | FX  | UP                   | 8                                   | Направление вверх                              |
|            | RX  | DOWN                 | 5                                   | Направление вниз                               |
|            | BX  | BX                   | 4                                   | Блокировка ЧП                                  |
|            | RST | RESET                | 6                                   | Сброс аварий ЧП                                |
|            | СМ  | 0VC                  | 3                                   | Общий ЧП                                       |
|            | СМ  | -                    | -                                   | -                                              |
|            | СМ  | -                    | -                                   | -                                              |
| CN4        | P1  | DEC                  | 9                                   | Младший бит скорости<br>(скорость дотягивания) |
| C114 .     | P2  | HS                   | 1                                   | Старший бит скорости<br>(большая скорость)     |
|            | Р3  | LS                   | 7                                   | Средний бит скорости<br>(скорость ревизии)     |
|            | P4  | SELT                 | 13                                  | Выбор времени<br>разгона/торможения            |
|            | P5  | -                    | -                                   | -                                              |
|            | P6  | -                    | -                                   | -                                              |
|            | P7  | -                    | -                                   | -                                              |

Таблица 2.1 – Подключение сигнальных цепей к ЧП

## Таблицы подключений в зависимости от типа и серии станции управления

|               |                                | 100 серия, ЛиРа     |
|---------------|--------------------------------|---------------------|
| Провод кабеля | Контакт разъема CN3/1 Starvert | Назначение          |
|               | 1V5                            |                     |
| BRK           | 1A                             | Управление тормозом |
| 0V(или 0V1)   | 1B, 2B, 30C                    | Общий НКУ-МППЛ      |
| RUN           | 2A                             | Работа ЧП           |
| READY         | 30B                            | Готовность ЧП       |

|               |                                       | 3090 серия          |
|---------------|---------------------------------------|---------------------|
| Провод кабеля | Контакт разъема CN3/1 Starvert<br>iV5 | Назначение          |
| BRK           | OC                                    | Управление тормозом |
| 0V(или 0V1)   | 1B, 2B, EG                            | Общий НКУ-МППЛ      |
| RUN           | 1A                                    | Работа ЧП           |
| READY         | 2A                                    | Готовность ЧП       |

#### ЗАО «ПО «Комплекс»

## 3 Настройка параметров

## 3.1 Работа с пультом управления

Для настройки параметров ЧП и отображения его текущего состоянии используется кнопочный пульт управления с жидкокристаллическим экраном.

Описание элементов управления пульта приведено в таблице 3.1.

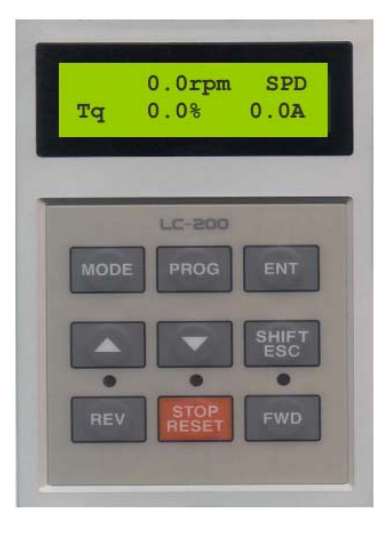

Таблица 3.1

| Тип        | Наименование | Функция                                               | Описание                                     |  |
|------------|--------------|-------------------------------------------------------|----------------------------------------------|--|
|            | MODE         | Deveryor                                              | Перемещение между группами.                  |  |
|            | MODE         | Режим                                                 | Переход к первому параметру в группе         |  |
|            | PROG         | Редактирование                                        | Изменение значения параметра                 |  |
|            |              |                                                       | Запись измененного значения параметра.       |  |
|            | ENT          | Ввод                                                  | Перемещение между группами                   |  |
|            |              |                                                       | (в обратном направлении)                     |  |
|            |              | Breny                                                 | Переход к следующему параметру или           |  |
|            |              | всрх                                                  | увеличение значения параметра.               |  |
| Кнопки     |              | Buuz                                                  | Переход к следующему параметру или           |  |
|            | V DOWIN      | DINS                                                  | уменьшение значения параметра                |  |
|            | SHIFT/FSC    |                                                       | В режиме ввода работает как кнопка сдвига.   |  |
|            |              | Сдвиг/отмени                                          | В остальных режимах как кнопка ОТМЕНА        |  |
|            | REV          | Вращение назад Запуск вращения в обратном направлении |                                              |  |
|            | STOP/RESET   | Стоп/Сброс                                            | Работает как клавиша СТОП во время           |  |
|            |              |                                                       | вращения. Работает как клавиша СБРОС для     |  |
|            |              |                                                       | сброса ошибки при ее возникновении.          |  |
|            | FWD          | Вращение вперед                                       | Запуск вращения в прямом направлении.        |  |
|            |              | Вращение назад                                        | Горит при вращении в обратном направлении.   |  |
|            | *REV         |                                                       | Мигает во время разгона/торможения. Горит во |  |
|            |              |                                                       | время вращения с постоянной скоростью        |  |
| Светодиоды | *STOP/RESET  | Стоп/Сброс                                            | Горит, если нет вращения двигателя. Мигает,  |  |
|            |              |                                                       | при возникновении ошибки                     |  |
|            |              |                                                       | Горит при вращении в прямом направлении.     |  |
|            | *FWD         | Врашение вперед                                       | Мигает во время разгона/торможения.          |  |
|            | 1 11 12      |                                                       | Горит во время вращения с постоянной         |  |
|            |              |                                                       | скоростью.                                   |  |

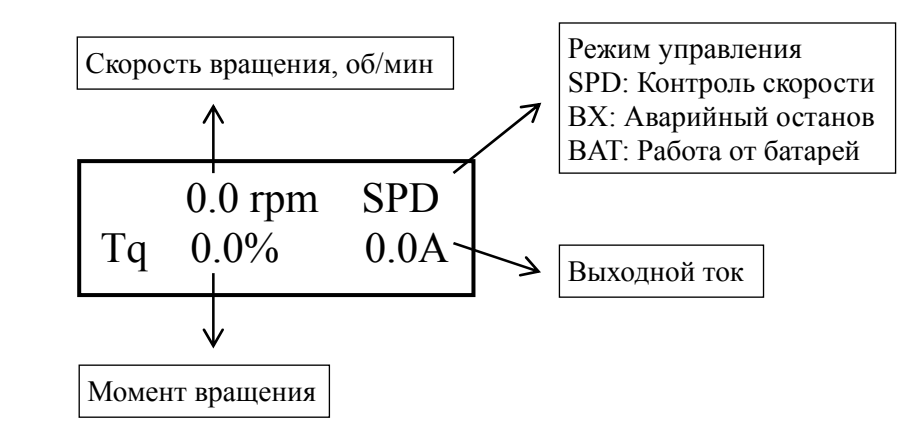

Состояние дисплея пульта управления при включении приведено на рис.3.1

Рис. 3.1 – Состояние дисплея пульта управления при включении ЧП

Для настройки ЧП необходимо задать значения некоторых параметров, задающих характеристики двигателя и определяющих назначение управляющих входов/выходов, параметров движения. Для изменения значения параметра перейдите к нужной группе параметров с помощью кнопки «MODE» (при включении ЧП дисплей находится в режиме отображения группы параметров «DIS»). Нажимая кнопки «▲» и «▼», перейдите к требуемому параметру. Нажмите кнопку «PROG» для редактирования параметра. Измените значение параметра с помощью кнопок «▲», «▼» и «SHIFT/ESC».

Например, для изменения параметра «FUN\_41» необходимо выполнить следующую последовательность действий:

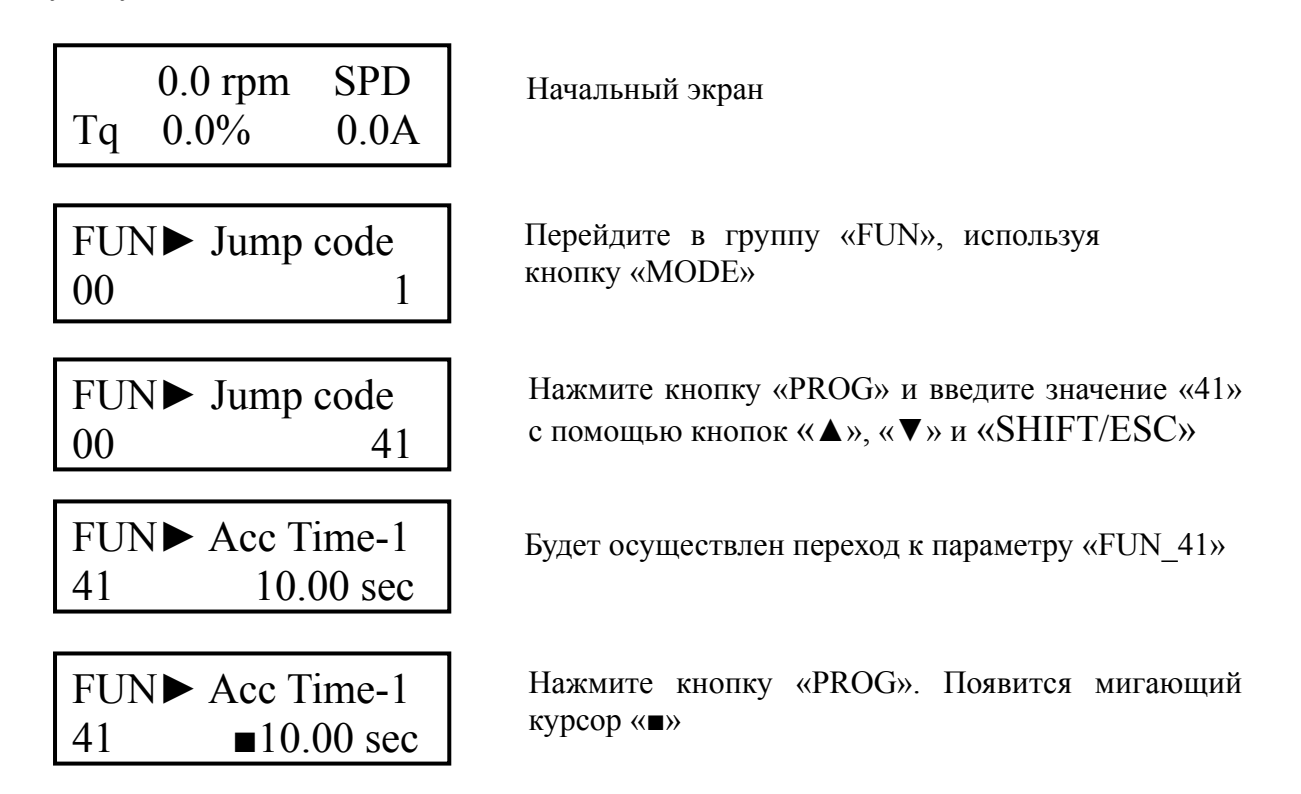

| FUN► | Acc Time-1 |
|------|------------|
| 41   | 3.00 sec   |

Переместите курсор в нужную позицию с помощью кнопки «SHIFT/ESC» и установите требуемое значение с помощью кнопок «▲» и «▼»

| FUN►. | Acc Time-1 |
|-------|------------|
| 41    | 3.00 sec   |

Нажмите кнопку «ENT» для сохранения значения параметра

## Примечания

1 Некоторые параметры не могут быть изменены во время работы ЧП с двигателем (во время движения).

2 Параметры могут быть заблокированы от изменения с помощью параметра «PAR\_04» (при его значении, равном «12»).

3 Может быть установлен пароль для входа в режим просмотра и редактирования параметров. Если установленный пароль был утерян, воспользуйтесь паролем администратора «5052».

## 3.2 Перенос параметров между ЧП с помощью пульта управления

Параметры ЧП могут быть сохранены в съёмный пульт управления и затем перенесены в другой ЧП следующим образом:

- выгрузите параметры из ЧП в пульт управления, выбрав на пульте параметр «PAR\_02» (Para. read) и установив для него значение «Yes»;
- отсоедините пульт управления от ЧП и подключите его к другому ЧП;
- выберете параметр «PAR\_03» (Para. write) и установите для него значение «Yes» (параметры, сохраненные в пульте, будут записаны в память ЧП).

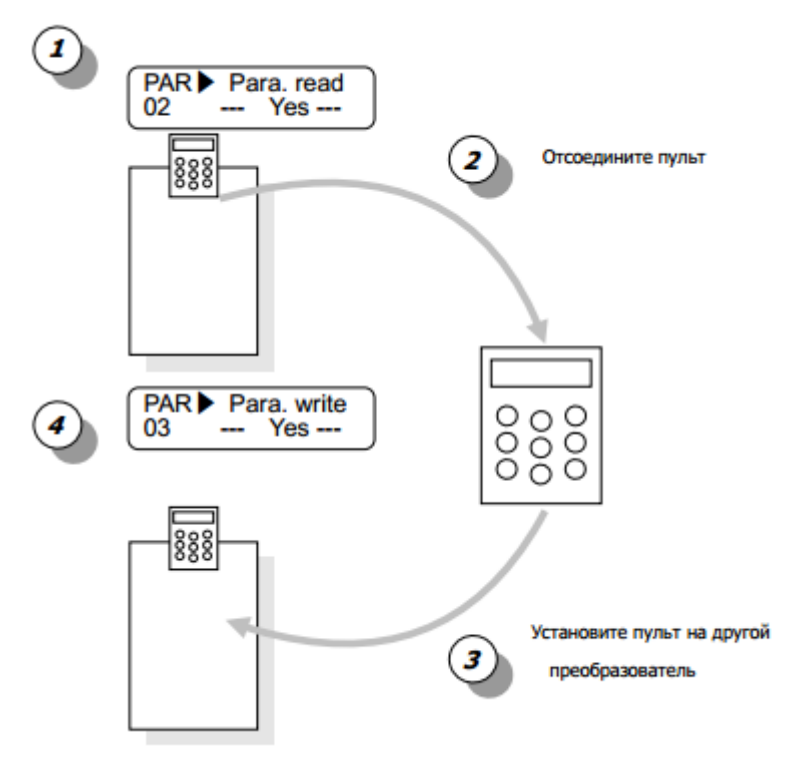

### 3.3 Установка требуемых значений параметров

3.3.1 Выполните сброс текущих настроек ЧП на заводские значения установив для параметра «**PAR\_01**» значение «**All Groups**».

Примечание – Для выборочного сброса группы параметров установите для параметра «PAR\_01» значение, соответствующее обозначению желаемой группы параметров. Например, для сброса настроек двигателя установите значение «PAR».

3.3.2 Проведите настройку ЧП согласно таблицам 3.1, 3.2.

| Код    | Клемма   | Требуемое<br>значение | Функция                                                                       | Сигнал |
|--------|----------|-----------------------|-------------------------------------------------------------------------------|--------|
| DIO_01 | P1 (MM0) | Speed-L               | Младший бит задания скорости                                                  | DEC    |
| DIO_02 | P2 (MM1) | Speed-H               | Старший бит задания скорости                                                  | HS     |
| DIO_03 | P3 (AT0) | Speed-M               | Средний бит задания скорости                                                  | LS     |
| DIO_04 | P4 (FHM) | Xcel-L                | Изменение времени ускорения/замедления                                        | SELT   |
| DIO_05 | P5 (BAT) | <b>Battery Run</b>    | Работа от аккумуляторов                                                       | -      |
| DIO_07 | -        | Not Used              | -                                                                             | -      |
| DIO_08 | -        | 0000000000            | Выборочная инверсия входных клемм<br>(FX, RX, BX, P1, P2, P3, P4, P5, P6, P7) | -      |
| DIO_09 | -        | 5                     | Постоянная фильтра входных сигналов, мс                                       |        |
| DIO_10 | -        | 00100                 | Выборочная инверсия выходных клемм (AX1, AX2, OC1, NC, NC)                    |        |
| DIO_62 | -        | 50                    | IH Warn Temp -                                                                |        |
| DIO_63 | -        | 10                    | IH Warn Band                                                                  | -      |

Таблица 3.1 – Программирование входных и выходных клемм ЧП

#### Таблица переменных настроек ПЧ в зависимости от типа и серии станции управления

| Пара-         | Функция                                        | Значение     |              |
|---------------|------------------------------------------------|--------------|--------------|
| метр          |                                                | 100, ЛиРа    | 3090         |
| <b>DIO 41</b> | AX1 Def                                        | Brake OutPut | Run          |
|               | Задание функции релейного выхода АХ1           |              |              |
| DIO 42        | AX2 Def                                        | Run          | Inv Ready    |
|               | Задание функции релейного выхода АХ2           |              |              |
| DIO 43        | OC1 Def                                        | Inv OH Warm  | Brake OutPut |
|               | Задание функции выхода типа «открытый коллек-  |              |              |
|               | тор»                                           |              |              |
| DIO 46        | Fault Relay Mode (Режим работы реле аварии)    | 11           | 11           |
|               | Bit1=1 Срабатывание реле при любой ошибке      |              |              |
|               | кроме низкого напряжения                       |              |              |
|               | Bit0=1 Срабатывание реле и при низком напряже- |              |              |
|               | нии                                            |              |              |

| Код    | Наименование<br>функции   | Требуемое<br>значение | Примечание    |
|--------|---------------------------|-----------------------|---------------|
| FUN_01 | Источник команды запуска  | Terminal 1            | Клеммы FX, RX |
| FUN_02 | Источник задания скорости | Keypad2               |               |
| FUN_03 | Режим остановки           | Decel                 | По рампе      |

Таблица 3.2 – Установка параметров движения

Продолжение таблицы 3.2

| Код    | Наименование<br>функции                                              | Требуемое<br>значение | Примечание            |
|--------|----------------------------------------------------------------------|-----------------------|-----------------------|
| FUN_04 | Максимальная скорость двигателя, об/мин                              | 96                    | $=$ PAR_17            |
| FUN_12 | Скорость 0 – Нулевая скорость, об/мин                                | 0                     |                       |
| FUN_13 | Скорость 1 – Скорость дотягивания, об/мин                            | 5*                    | $\approx$ FUN_16 / 20 |
| FUN_14 | Скорость 2 – Скорость ревизии, об/мин                                | 25*                   | $\approx$ FUN_16 / 4  |
| FUN_15 | Скорость 3, об/мин                                                   | 0                     |                       |
| FUN_16 | Скорость 4 – Большая скорость, об/мин                                | 96                    | $=$ PAR_17            |
| FUN_17 | Скорость 5 – Скорость короткого этажа, об/мин                        | 12*                   | $\approx$ FUN_16 / 8  |
| FUN_18 | Скорость 6 – Промежуточная скорость, об/мин                          | 64*                   | ≈ 0,7 * FUN_16        |
| FUN_19 | Скорость 7, об/мин                                                   | 0                     |                       |
| FUN_21 | Скорость выдержи на старте перед ускорением, об/мин                  | 0.1*                  |                       |
| FUN_22 | Время выдержи на старте перед ускорением, с                          | 0.3*                  |                       |
| FUN_33 | Относительная скорость для расчета рампы                             | Max Speed             |                       |
| FUN_36 | Коэффициент S-рампы в начале разгона, %                              | 50*                   |                       |
| FUN_37 | Коэффициент S-рампы в конце разгона, %                               | 20*                   |                       |
| FUN_38 | Коэффициент S-рампы в начале замедления, %                           | 20*                   |                       |
| FUN_39 | Коэффициент S-рампы в конце замедления, %                            | 25*                   |                       |
| FUN_40 | Масштаб задания скоростей ускорения, с                               | 0.01                  |                       |
| FUN_41 | Время разгона 1                                                      | 3*                    | SELT неактивен        |
| FUN_42 | Время замедления 1                                                   | 1.75*                 | SELT неактивен        |
| FUN_43 | Время разгона 2                                                      | 9*                    | SELT активен          |
| FUN_44 | Время замедления 2                                                   | 1*                    | SELT активен          |
| FUN_49 | Замедление до нулевой скорости по времени<br>FUN_50                  | Yes                   |                       |
| FUN_50 | Время замедления до нулевой скорости, с                              | 3*                    |                       |
| FUN_52 | Время аварийной остановки, с                                         | 0                     |                       |
| FUN_53 | Время намагничивания двигателя перед<br>стартом, мс                  | 500*                  |                       |
| FUN_54 | Время удержания двигателя на нулевой<br>скорости после остановки, мс | 500*                  |                       |
| FUN_55 | Использование токо-временной защиты<br>двигателя                     | Yes                   |                       |
| FUN_56 | Допустимый ток в течение 1 мин, %                                    | 150                   |                       |
| FUN_57 | Допустимый ток в течение длительного времени, %                      | 100                   |                       |

| Код    | Наименование<br>функции                                               | Требуемое<br>значение Примечание |  |
|--------|-----------------------------------------------------------------------|----------------------------------|--|
| FUN_58 | Частота ШИМ, кГц                                                      | 8                                |  |
| FUN_60 | Повторный запуск после пропадания ошибки                              | No                               |  |
| FUN_64 | Уровень определения превышения скорости, %                            | 120                              |  |
| FUN_65 | Допустимое время превышения скорости, с                               | 0                                |  |
| FUN_66 | Задержка отпускания тормоза, с                                        | 0.1*                             |  |
| FUN_67 | Скорость отпускания тормоза, об/мин                                   | 0*                               |  |
| FUN_69 | Задержка наложения тормоза, с                                         | 0.1*                             |  |
| FUN_70 | Скорость наложения тормоза, об/мин                                    | 0.1*                             |  |
| FUN_76 | Скорость в режиме эвакуации, об/мин                                   | 5*                               |  |
| FUN_77 | Напряжение аккумуляторов, В                                           | 24                               |  |
| CON_01 | Метод управления двигателем                                           | Speed                            |  |
| CON_02 | Сфера применения                                                      | General<br>Vect                  |  |
| CON_03 | Пропорциональный коэффициент регулятора<br>скорости, %                | 50*                              |  |
| CON_04 | Интегральный коэффициент регулятора<br>скорости, мс                   | 300*                             |  |
| CON_05 | Постоянная времени регулятора скорости, мс                            | 0*                               |  |
| CON_33 | Источник ограничения момента                                          | Kpd Kpd Kpd                      |  |
| CON_82 | Время задействования антиотката, мс                                   | 100*                             |  |
| CON_83 | Пропорциональный коэффициент регулятора<br>скорости при антиоткате, % | 100*                             |  |
| CON_84 | Интегральный коэффициент регулятора<br>скорости при антиоткате, мс    | 100*                             |  |
| CON_85 | Пропорциональный коэффициент контроллера положения при антиоткате, %  | 100*                             |  |
| CON_86 | Момент инерции двигателя, кг·м <sup>2</sup>                           | 1*                               |  |
|        |                                                                       |                                  |  |

Продолжение таблицы 3.2

Примечания

1 Знаком «\*» отмечены параметры, настраиваемые индивидуально для каждого лифта.

2 Скорости, задаваемые в параметрах FUN\_12- FUN\_19, можно рассчитать по формуле

$$\omega = \nu \frac{60 \cdot K}{\pi \cdot D} \approx \nu \frac{19 \cdot K}{D},$$

где  $\omega$  – задаваемая в настройках скорость, мин<sup>-1</sup>;

υ – желаемая скорость лифта, м/с;

К – кратность полиспаста (1 для 1:1, 2 для 2:1);

D – диаметр КВШ, м.

Например, если  $\upsilon = 0,25$  м/с; K = 2; D = 0,4 м, то  $\omega = 0,25 \cdot 60 \cdot 2/(3,14 \cdot 0,4) \approx 24$  (мин<sup>-1</sup>).

3.3.3 Введите в ЧП параметры применяемого двигателя согласно таблице 3.3.

| Код    | Наименование<br>функции                                                  | Требуемое<br>значение | Примечание                                        |
|--------|--------------------------------------------------------------------------|-----------------------|---------------------------------------------------|
| PAR_07 | Выбор мощности двигателя                                                 | User Define           |                                                   |
| PAR_08 | Мощность двигателя, кВт                                                  | 6.2                   |                                                   |
| PAR_09 | Метод охлаждения двигателя                                               | Self-cool             | Естественное охлаждение                           |
| PAR_10 | Кол-во импульсов энкодера                                                | 2048                  |                                                   |
| PAR_11 | Направление вращения энкодера                                            | <b>B</b> Phase Lead   |                                                   |
| PAR_12 | Проверка ошибок энкодера                                                 | Yes                   |                                                   |
| PAR_13 | Фильтрация сигнала энкодера, мс                                          | 1                     |                                                   |
| PAR_14 | Время определения ошибки энкодера, с                                     | 0                     |                                                   |
| PAR_15 | Опорная скорость для определения ошибки энкодера, %                      | 25                    |                                                   |
| PAR_17 | Номинальная скорость двигателя, об/мин                                   | 96                    |                                                   |
| PAR_18 | Номинальное напряжение двигателя, В                                      | 306                   |                                                   |
| PAR_19 | Ко-во полюсов двигателя                                                  | 32                    |                                                   |
| PAR_20 | КПД двигателя, %                                                         | 86                    |                                                   |
| PAR_21 | Номинальное скольжение двигателя, об/мин                                 | 20                    |                                                   |
| PAR_22 | Номинальный ток двигателя, А                                             | 15.4                  |                                                   |
| PAR_23 | Входное напряжение ЧП, В                                                 | 380                   |                                                   |
| PAR_34 | Множитель энкодера                                                       | x1                    |                                                   |
| PAR_42 | Уровень определения отклонения скорости, %                               | 30                    |                                                   |
| PAR_43 | Время определения отклонения скорости, мс                                | 1500                  |                                                   |
| PAR_44 | Слежение за отклонением скорости                                         | Yes                   |                                                   |
| PAR_46 | Тип энкодера                                                             | EnDat                 |                                                   |
| PAR_47 | Автонастройка энкодера                                                   | Yes                   | Будет проведена при первом<br>запуске на движение |
| PAR_58 | Направление сигнала EnDat                                                | CW                    |                                                   |
|        | ВНИМАНИЕ! ПРОВЕРЬТЕ<br>ПАРАМЕТРОВ КОНКРЕТНОМУ І<br>ДВИГАТЕЛЯ И ЭНКОДЕРА! | СООТВЕ<br>ІРИМЕНЯЕМ   | СТСТВИЕ ДАННЫХ<br>ОМУ ВАМИ ТИПУ                   |

Таблица 3.3 – Установка параметров применяемого синхронного двигателя

#### 3.4 Проведение автонастройки параметров двигателя

Для проведения автонастройки ЧП выполните следующие операции:

– убедитесь, что в настройках ЧП установлены корректные значения параметров двигателя и энкодера в соответствии с таблицей 3.3;

– переведите НКУ-МППЛ-РС в режим «Пробные пуски ЧП» путем включения параметра **ПЕ.01** (в соответствии с инструкцией по программированию параметров БПШ-2 XK327.33.00 И1);

Примечание – Автонастройка ЧП выполняется при неподвижном двигателе, наложенных тормозах и **собранной цепи безопасности** (для обеспечения входа в режим «Пробные пуски ЧП» и ручного управления контактором КМС).

- убедитесь, что контактор КМС между ЧП и лебедкой включен;

- убедитесь, что ЧП находится в состоянии разрешения работы;
- установите для параметра «PAR\_24» значение «StandStill»;
- установите для параметра «PAR\_25» значение «ALL1» (либо «Rs Tuning»);

– дождитесь окончания процедуры автонастройки (около 20 с, сопровождается синхронным миганием зеленых светодиодов, расположенных на пульте управления ЧП над кнопками «REV» и «FWD»);

Если при попытке проведения автонастройки возникает ошибка, попробуйте изменить чередование фаз питания двигателя.

| 1      | 1 '' |   | 1 |   |   |   |
|--------|------|---|---|---|---|---|
| Фаза 1 | U    | U | V | V | W | W |
| Фаза 2 | V    | W | W | U | V | U |
| Фаза З | W    | V | U | W | U | V |

Варианты чередования фаз

В случае сильной вибрации двигателя при первичном запуске автонастройки:

- проверьте подключение сигнальных линий энкодера;
- попробуйте изменить направление сигнала EnDat («PAR 58»);
- попробуйте изменить направление сигнала энкодера («PAR\_11»);
- попробуйте скорректировать номинальное скольжение двигателя («PAR\_21»);

В случае появления ошибки «Spd Err» при первичном запуске автонастройки:

- проверьте подключение сигнальных линий энкодера;
- попробуйте изменить направление сигнала EnDat («PAR\_58»);
- попробуйте изменить направление сигнала энкодера («PAR\_11»);
- попробуйте скорректировать номинальное скольжение двигателя («PAR\_21»);
- попробуйте скорректировать чувствительность определения отклонения скорости («PAR\_42» и «PAR\_43»).

Если наблюдается вибрация двигателя или колебания скорости после первого запуска:

- установите для параметра «PAR\_47» значение «Yes» и попробуйте запустить двигатель повторно;
- увеличьте значения коэффициентов регулятора скорости («CON\_03» и «CON 04»).

Список кодов ошибок, которые могут быть выявлены в процессе автонастройки, приведен в таблице 3.4

| Индикация на                                                                                                    | Описание и способ устранения                                                                                                    |  |  |
|----------------------------------------------------------------------------------------------------|----------------------------------------------------------------------------------------------------|--|--|
| дисплее                                                                                                    | Отображается при потере сигнала от фазы А/В или если разница межлу                                                                                                    |  |  |
| Auto tuning<br>Enc error                                                                                                    | значением заданной скорости и значением полученного от энкодера<br>превышает скорость скольжения. Проверьте правильность подключения<br>питания энкодера (клеммы PE и GE) и фаз А/В.                                                                      |  |  |
| Auto tuning<br>Enc AB Chgd                                                                                                    | gd Отображается при неправильной фазировке энкодера А/В или двигателя U, V, W. Измените порядок фаз U, V, W или измените значение параметра PAR_11 на"A Phase Lead".                                                                                      |  |  |
| Auto tuning<br><b>Rs error</b>                                                                                                    | Отображается, если значение RS больше 5[Ом] или меньше 0.002[Ом].<br>Проверьте подключение преобразователя, подключение и исправность<br>двигателя. Также ошибка может возникать, если мощность двигателя<br>значительно меньше мощности преобразователя. |  |  |
| Auto tuning Отображается, если sL больше 100[мГн]. Проверьте подключение                                                                                                    |                                                                                                    |  |  |
| sL error                                                                                                    | преобразователя, подключение и исправность двигателя.                                                                                                    |  |  |
| Auto tuning         Отображается, когда скорость двигателя превышает допустимую гра<br>время определения тока потока, или если ток потока не определяетс<br>течение длительного времени. Проверьте подключение двигателя.                            |                                                                                                    |  |  |
| Auto tuning         Отображается, когда скорость двигателя превышает допустимую г           Ls error         время определения Ls, или индуктивность рассеяния не определяет           течение длительного времени. Проверьте подключение двигателя. |                                                                                                    |  |  |
| Auto tuning Отображается, если значение параметра PAR_27 установлено слишко                                                                                                    |                                                                                                    |  |  |
| PAR_27 DOWN                                                                                                    | большим. Установите значение параметра в 30% и повторите автотюнинг.                                                                                                    |  |  |
| Auto tuning <b>PAR_27 UP</b>                                                                                                    | Отображается, если значение параметра PAR_27 установлено слишком маленьким. Установите значение параметра в 30% и повторите автотюнинг.                                                                                                    |  |  |

## 4 Список кодов аварийных отключений

| Код ошибки           | Тип защиты                          | Описание                                                                                                    |
|----------------------|-------------------------------------|----------------------------------------------------------------------------------------------------|
| OC-U<br>OC-V<br>OC-W | Перегрузка по<br>току               | Преобразователь отключает выход, если выходной ток превышает 200% от номинального тока преобразователя.                                                                                                    |
| Ground Fault         | Замыкание на землю                  | Преобразователь отключает выход при замыкании выходной<br>фазы на землю, или если ток утечки больше установленного<br>значения. Защитная функция «Перегрузка по току» может<br>защитить преобразователь при замыкании на землю из-за пробоя<br>изоляции.                                                                                                    |
| Over Voltage         | Превышение<br>напряжения            | Преобразователь отключает выход, если напряжение в звене постоянного тока превышает номинальное значение (200В тип: =400В, 400В тип: =820В) при торможении или регенерации.                                                                                                    |
| Low Voltage          | Пониженное<br>напряжение            | Преобразователь отключает выход, если напряжение звена<br>постоянного тока ниже минимального значения. Пониженное<br>входное напряжение может привести к снижению рабочего<br>момента и перегреву двигателя.                                                                                                    |
| Over Load            | Перегрузка                          | Преобразователь отключает выход, если выходной ток превышает 180% номинального тока преобразователя в течении определенного времени (задается программно).                                                                                                    |
| Inv OLT              | Перегрузка<br>Преобразо-<br>вателя  | Преобразователь отключает выход, если выходной ток превышает 150% от номинального тока преобразователя в течении1-й минуты.                                                                                                    |
| InvOver Heat         | Перегрев<br>радиатора               | Преобразователь отключает выход, если произошел перегрев радиатора из-за повреждения охлаждающего вентилятора или при попадании посторонних предметов в вентилятор.                                                                                                    |
| InvThem OP           | Обрыв<br>термодатчика<br>NTC типа   | Преобразователь отключает выход при обрыве датчика преобразователя NTC типа.                                                                                                    |
| MotOver<br>Heat      | Перегрев<br>двигателя               | Преобразователь отключает выход, если температура двигателя превысит 150°С.                                                                                                    |
| MotThem Err          | Ошибка<br>термодатчика<br>двигателя | При ошибке температурного датчика, измеряющего температуру двигателя (NTC – обрыв, PTC – K3), преобразователь отключает выход.                                                                                                    |
| E-Thermal            | Электронное<br>термореле            | Встроенное электронное термореле позволяет определить<br>перегрев двигателя. При перегрузке двигателя преобразователь<br>отключает свой выход. Преобразователь не может защитить<br>двигатель при использовании многополюсного двигателя или<br>при использовании нескольких двигателей. В этом случае<br>используйте отдельные тепловые реле. Величина перегрузки:<br>150% в течение одной минуты. |
| Ext Trip-B           | Внешняя<br>ошибка                   | Эта функция используется для останова преобразователя при возникновении системной аварии при подаче внешнего сигнала.                                                                                                    |

| Код ошибки                                | Тип защиты                               | Описание                                                                                                    |
|-------------------------------------------|------------------------------------------|----------------------------------------------------------------------------------------------------|
| Arm Short-U<br>Arm Short-V<br>Arm Short-W | K3 IGBT                                  | Преобразователь отключает выход при коротком замыкании<br>IGBT или выходной фазы.                                                                                                    |
| Fuse Open                                 | Обрыв<br>предохрани-<br>теля             | Преобразователь отключает выход при обрыве предохранителя,<br>вызванного повреждением IGBT или коротким замыканием<br>силовых цепей.                                                                    |
| Encoder Err                               | Ошибка<br>энкодера                       | <ol> <li>Отображается при потере сигнала энкодера (аппаратно).</li> <li>Отображается при программном определении ошибки<br/>энкодера(в течение времени PAR-14).</li> </ol>                              |
| BX                                        | Защита ВХ<br>(моментальная<br>остановка) | Используется для аварийной остановки преобразователя.<br>Преобразователь отключает выход при активации клеммы,<br>определенной как ВХ, и возвращается к нормальной работе при<br>отключении сигнала ВХ. |
| Over Speed                                | Превышение<br>скорости                   | Отображается, если двигатель вращается со скоростью выше 120% от заданной.                                                                                                    |
| COM Error<br>CPU Error                    | Ошибка<br>коммуникации                   | Ошибка отображается при нарушении связи между преобразователем и пультом управления.                                                                                                    |
| HWrDiag                                   | Аппаратная<br>ошибка                     | Ошибка отображается при сбое процессора, или когда преобразователь блокирует вывод сигналов на затвор IGBT.                                                                                             |